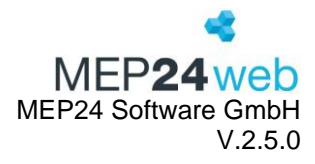

# MEP24 Plan-App

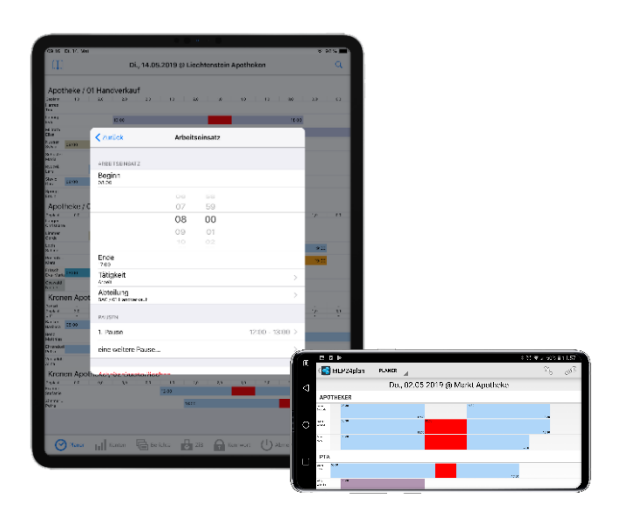

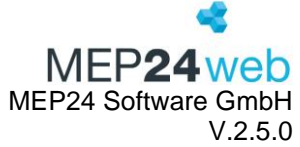

| 1       | halt  |      |                      |    |
|---------|-------|------|----------------------|----|
| Ir<br>1 | MEF   | 24P  | lan-APP iOS          | 3  |
|         | 1.1   | Auft | bau und Navigation   | 4  |
|         | 1.2   | Plar | ner                  | 5  |
|         | 1.2.1 | 1    | Plan bearbeiten      | 6  |
|         | 1.2.2 | 2    | Fehlzeit zuweisen    | 7  |
|         | 1.2.3 | 3    | Arbeitsplan zuweisen | 8  |
|         | 1.2.4 | 1    | Leeren Plan zuweisen | 8  |
|         | 1.2.5 | 5    | Änderung widerrufen  | 9  |
|         | 1.3   | Kon  | ten                  | 10 |
|         | 1.4   | Beri | chte                 | 11 |
|         | 1.5   | Ken  | nwort ändern         | 12 |
|         | 1.6   | Übe  | r                    | 13 |
|         | 1.7   | ZiB  |                      | 13 |
| 2       | MEF   | 24P  | Ian-APP Android      | 15 |
|         | 2.1   | Auft | bau und Navigation   | 16 |
|         | 2.2   | Plar | ner                  | 17 |
|         | 2.2.2 | 1    | Plan bearbeiten      | 17 |
|         | 2.2.2 | 2    | Fehlzeit zuweisen    | 19 |
|         | 2.2.3 | 3    | Arbeitsplan zuweisen | 19 |
|         | 2.2.4 | 1    | Leeren Plan zuweisen | 20 |
|         | 2.2.5 | 5    | Änderung widerrufen  | 20 |
|         | 2.3   | Beri | chte                 | 21 |
|         | 2.4   | Kon  | ten                  | 22 |
|         | 2.5   | ZiB  |                      | 23 |
|         | 2.6   | Ken  | nwort ändern         | 25 |
|         | 2.7   | Übe  | ۲                    | 25 |

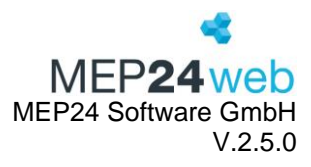

# 1 MEP24Plan-APP iOS

| Anmel       | den |
|-------------|-----|
| Merken?     | 0   |
| Müller      | C   |
| 30311EGQ    |     |
| mep24web.de |     |

Starten Sie die MEP24Plan-App und melden Sie sich mit Ihrem Benutzerzugang an.

Es handelt sich hierbei um dieselben Zugangsdaten, die Sie auch zum Hauptprogramm verwenden. Zusätzlich benötigen Sie die MEP24-Kundennummer Ihres Arbeitgebers.

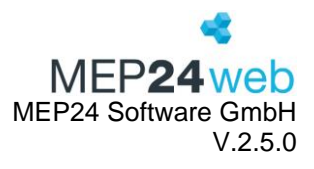

#### 1.1 Aufbau und Navigation

| Fertig Einstell | ungen                  | Markt Apotheke                                                                                            | Heute      |                     | Fertig       |
|-----------------|------------------------|----------------------------------------------------------------------------------------------------|------------|---------------------|--------------|
| /ORAUSWAHL      | 4                      | Fr., 21.06.2024                                                                                           | <b>ک</b>   | März                | 2021         |
| Aarkt Apotheke  | >                      | Apotheker                                                                                                 | 19.        | April               | 2022         |
| INSTELLUNGEN    |                        | Böhm, Gertrude<br>07:00 - 15:00 SST @ MAR / 01 Handverkauf                                                | 20.<br>21. | Juni                | 2023<br>2024 |
| 'n              | 07:00                  | Brams, Heidi<br>08:00 - 17:00 ARB @ MAR / 01 Handverkauf                                                  | 22.        | Juli                | 2025         |
|                 | 20:00                  | Braun, Peter<br>08:00 - 17:00 ARB @ MAR / 01 Handverkauf                                                  | 23         | August<br>September | 2026<br>2027 |
| tervall         | alle 30 Minuten        | Fischer, Wilfried<br>08:30 - 12:30 ARB @ MAR / 01 Handverkauf<br>12:30 - 18:30 ARB @ MAR / 01 Handverkauf |            |                     |              |
| eitbalken       | Tätigkeit / Einsatzort | Goldman, Franziska<br>08:00 - 17:00 ARB @ MAR / 01 Handverkauf                                            |            |                     |              |
|                 |                        | Grande, Luisa<br>08:00 - 18:00 ARB @ MAR / 01 Handverkauf                                                 |            |                     |              |
|                 |                        | Meyer, Stefan<br>08:00 - 17:00 ARB @ MAR / 01 Handverkauf                                                 |            |                     |              |
|                 |                        | РТА                                                                                                    |            |                     |              |
|                 |                        | König, Ludmilla<br>08:30 - 12:30 KOS @ MAR / 01 Handverkauf                                               |            | Mehr                | Bearbeite    |
|                 |                        | Wiesner, Luci<br>08:30 - 12:30 ARB @ MAR / 01 Handverkauf                                                 | 📌 🔒 Ke     | nnwort              |              |
|                 |                        | PKA                                                                                                    | () Ab      | melden              |              |
|                 |                        |                                                                                                    | - Üb       | er                  |              |

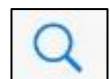

Hier wählen Sie ein Datum aus.

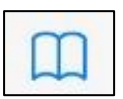

Vorauswahl: Auswahl der Filiale/Abteilung.

Von: Hier legen Sie die Startzeit fest.

Bis: Hier legen Sie die Endzeit fest.

Intervall: Die Einstellungen für das Intervall beziehen sich zum einen auf die Bedarfsanalyse und zum anderen auf die Anzeige der Zeiteinheiten.

Mehr

Zeitbalken: Darstellungen der Tätigkeiten und Einsatzorte.

Info: Mit dem Zusatzmodul "Zeit im Blick" (kostenpflichtig) können über den Button ZiB, z.B. Ihre Boten von unterwegs die Arbeitszeiten erfassen.

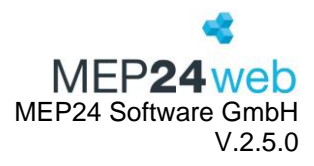

#### 1.2 Planer

#### Hochformat Markt Apotheke $\square$ Fr., 21.06.2024 Q Apotheker Böhm, Gertrude 07:00 - 15:00 SST @ MAR / 01 Handverkauf Brams, Heidi 08:00 - 17:00 ARB @ MAR / 01 Handverkauf Braun, Peter 08:00 - 17:00 ARB @ MAR / 01 Handverkauf Querformat Fischer, Wilfried 08:3 Mi., 03.07.2024 @ Markt Apotheke Ш 12:3( Tätigkeit Goldr Apotheker 08:0 Grand Brams Heidi 08:0 Braun Meye Einsatzort 08:0 Fischer Wilfried Goldman Franziska Urlaub ΡΤΑ PTA Grande König<sup>Luisa</sup> 12:00 Fehlzeit 08:3 Meyer Stefan Wiesı 08:3 PTA König PKA Ludmilla 08:30 12:30 Wiesner ~ O Planer Konten Berichte ZiB ••• Mehr

Die Planeransicht dient in erster Linie der Übersicht einer Woche oder eines Tages. Klicken Sie auf den Button "Planer" um die Übersicht zu öffnen.

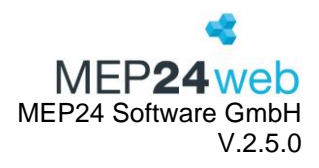

# 1.2.1 Plan bearbeiten

| Markt Apotheke                                             | Zurück Arbeitseinsatz                               |      |
|------------------------------------------------------------|-----------------------------------------------------|------|
| 💭 Fr., 21.06.2024 🔾                                        | Arbeitsplan bearbeiten 🛶 arbeitseinsatz             |      |
| Apotheker                                                  | Beginn<br>12:00                                     |      |
| Böhm, Gertrude<br>07:00 - 15:00 SST @ MAR / 01 Handverkauf | Ende<br>18:00                                       |      |
| Brams, Heidi<br>08:00 - 17:00 ARB @ MAR / 01 Handverkauf   | Tätigkeit<br>Arbeit                                 | >    |
| Braun, Peter<br>08:00 17:00 17:00                          | 3 Abteilung<br>MAR / 01 Handverkauf                 | >    |
| Fisc Böhm, Gertrude am Mi., 03.07.2024                     | 2 Abbrechen Fertig PAUSEN                           |      |
| 12:<br>Gol Plan bearbeiten                                 | eine weitere Pause                                  | >    |
| 08:<br>Gra<br>08: Fehlzeit zuweisen                        | BOHM, GERTRUDE AM 03/07/2024 Arbeitseinsatz löschen |      |
| 08: Arbeitsplan zuweisen                                   | ein weiterer Arbeitseinsatz >                       |      |
| PT.<br>Kör<br>08: Same                                     | Weitere Arbeitszeiten hinzufügen                    |      |
| Wie<br>08: Abbrechen                                       |                                                     |      |
|                                                            | . Startzeit 1                                       | 8:00 |
|                                                            | Stopzeit 1                                          | 8:05 |
| Planer Konten Berichte ZiB Mehr                            |                                                     |      |

Halten Sie einen Arbeitsplan eines Mitarbeiters gedrückt, um das Planungsmenü zu öffnen. Wählen Sie "Plan bearbeiten" um einen Plan zu bearbeiten.

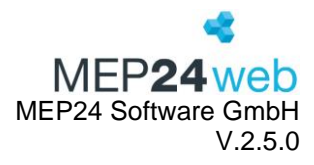

# Plan bearbeiten:

Um einen bestehenden Arbeitsplan zu bearbeiten, klicken Sie den Arbeitsplan an. Nun können Sie die Arbeitszeiten, Tätigkeit, Abteilung und Pausen anpassen. Mit der Pfeiltaste (oben links) und "Fertig" können Sie den Vorgang speichern.

# Weitere Zeiten hinzufügen:

Wenn Sie auf "ein weiterer Arbeitseinsatz…" klicken, können Sie weitere Zeiten, Tätigkeiten, Abteilung und Pausen hinzufügen.

# Löschen:

Klicken Sie auf "Arbeitseinsatz löschen", um einen Arbeitsplan zu löschen.

# 1.2.2 Fehlzeit zuweisen

| Ш                    |        | Mi., 03.07.2024 @ Markt Apoth   | neke             | Q      |               |        |
|----------------------|--------|---------------------------------|------------------|--------|---------------|--------|
|                      |        | Brams, Heidi am Mi., 03.07.2024 |                  |        |               |        |
| Apoth                | leker  |                                 |                  |        |               |        |
| Böhm<br>Gertrude     |        | Plan bearbeiten                 | 18:00            |        |               |        |
| Brams<br>Heidi       | 08:00  |                                 | 00               |        |               |        |
| Braun<br>Peter       | 08:00  | Fehlzeit zuweisen               | 00               |        |               |        |
| Fischer<br>Wilfried  |        | A. J 14 - 14                    |                  |        |               |        |
| Goldman<br>Franziska | Urlaub | Arbeitspian zuweisen            | Abbrechen        | Fe     | hlzeit wählen | Fertig |
| Grande<br>Luisa      | 08:00  |                                 | KRA Krankheit    |        |               |        |
| Meyer<br>Stefan      | 08:00  | Leeren Plan Zuweisen            | tes Krankheit oh | ne     |               |        |
| PTA                  |        | Abbrechen                       | UUB Unbezahlter  | Urlaub |               |        |
|                      |        |                                 | URL Urlaub       |        |               |        |

Halten Sie einen Arbeitsplan eines Mitarbeiters gedrückt, um das Planungsmenü zu öffnen. Wählen Sie "Fehlzeit zuweisen", um die Gewünschte in den Planer einzutragen.

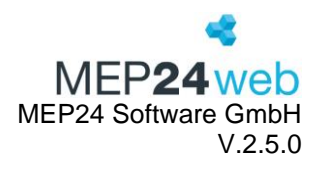

# 1.2.3 Arbeitsplan zuweisen

| m                    |        | Mi., 03.07.2024 @ Markt Apotheke | Q                                               |                    |        |
|----------------------|--------|----------------------------------|-------------------------------------------------|--------------------|--------|
|                      |        | Brams, Heidi am Mi., 03.07.2024  |                                                 |                    |        |
| Apoth                | eker   |                                  |                                                 |                    |        |
| Böhm<br>Gertrude     |        | Plan bearbeiten                  | 18:00                                           |                    |        |
| Brams<br>Heidi       | 08:00  |                                  | 00 Abbrechen                                    | Arbeitsplan wählen | Fertig |
| Braun<br>Peter       | 08:00  | Fehlzeit zuweisen                | 00 Suchan                                       |                    |        |
| Fischer<br>Wilfried  | ſ      |                                  | Suchen                                          |                    |        |
| Goldman<br>Franziska | Urlaub | Arbeitsplan zuweisen             |                                                 |                    |        |
| Grande<br>Luisa      | 08:00  |                                  | MEP24-Apotneken                                 |                    |        |
| Meyer<br>Stefan      | 08:00  | Leeren Plan zuweisen             | 08:00 - 16:00 ARB                               |                    |        |
| ρtδ                  |        | Abbrechen                        | 02:<br>08:00 - 16:00 ARB                        |                    |        |
|                      | Planer |                                  | 0816:<br>08:00 - 12:30 ARB<br>13:15 - 16:00 ARB |                    |        |

Halten Sie einen Arbeitsplan eines Mitarbeiters gedrückt, um das Planungsmenü zu öffnen. Wählen Sie "Arbeitsplan zuweisen", um einen Arbeitsplan einem Mitarbeiter zuzuweisen. Wählen Sie den gewünschten Arbeitsplan aus der Liste aus.

#### Q Mi., 03.07.2024 @ Markt Apotheke Brams, Heidi am Mi., 03.07.2024 Apotheker Plan bearbeiten Böhm Gertrude Brams Heidi Fehlzeit zuweisen Braun Peter Fischer Wilfried Arbeitsplan zuweisen Goldman Franziska Urlaub Grande Luisa Leeren Plan zuweisen Meyer Stefan Abbrechen PTΔ O Planer ••• Mehr

### 1.2.4 Leeren Plan zuweisen

Halten Sie einen Arbeitsplan eines Mitarbeiters gedrückt, um das Planungsmenü zu öffnen. Wählen Sie "Leeren Plan zuweisen", um einen Plan zu löschen.

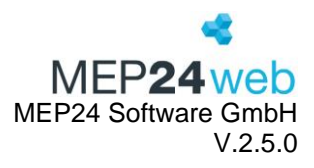

# 1.2.5 Änderung widerrufen

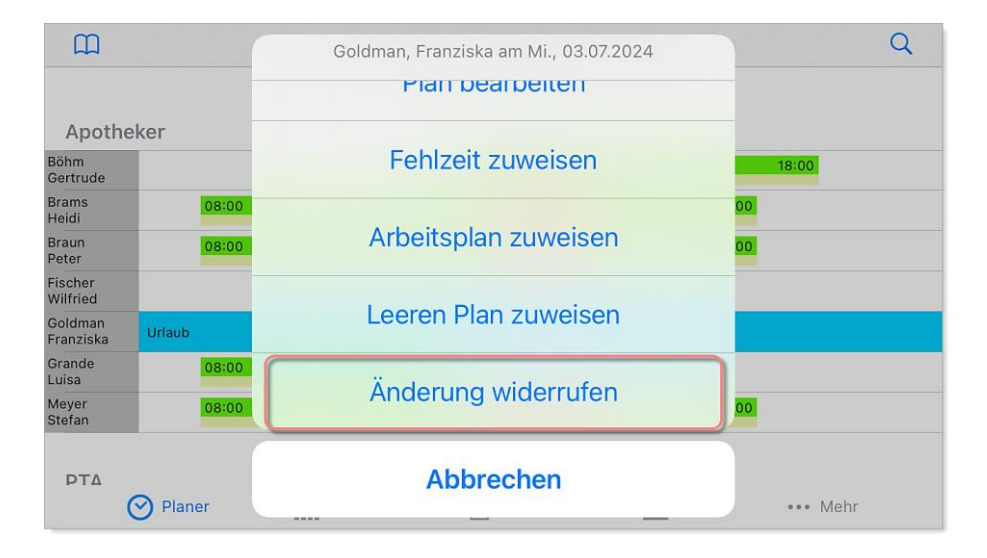

Halten Sie einen Arbeitsplan eines Mitarbeiters gedrückt, um das Planungsmenü zu öffnen. Wählen Sie "Änderung widerrufen", um einen Eintrag zu widerrufen.

Es wird dabei immer die zuletzt vorgenommene Änderung widerrufen. Wenn Sie also mehrere Änderungen durchgeführt haben, müssen Sie den Vorgang mehrmals wiederholen.

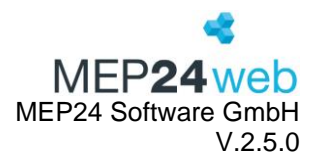

#### 1.3 Konten Konten Abteilungen Fertig MITARBEITER Abteilungen Mitarbeiter Fertig MEP24-Apotheken î <wählen> Böhm, Gertrude 1 01 Markt Apotheke Brams, Heidi Ŀ 01 Handverkauf Konten Braun, Peter 4 02 Backoffice MITARBEITER Deberle, Dirk L, 03 Mutterschutz MAR / MAH / Brams, Heidi Fischer, Wilfried 1 02 Stadt-Apotheke Goldman, Franziska ZEITKONTO L, 01 Handverkauf Aktuell 06h 45m Grande, Luisa ۱. 02 Backoffice König, Ludmilla URLAUBSKONTO Ļ 03 Büro Aktuell 18 Tage Meyer, Stefan 03 Rosen Apotheke Ende 2024 18 Tage Wiesner, Luci 4 01 Tara Ende 2025 52 Tage ₽ 02 Backoffice 읍 $\odot$ ы Ĩ GEPLANTE URLAUBE 1 04 Orchideen Apotheke 4 01 Tara $\odot$ ыl ē Š

Mit der Funktion "Konten" haben Sie die Möglichkeit, die Konten der Mitarbeiter einzusehen. Hierzu klicken Sie auf "Konten".

Hier erhalten Sie Informationen zum Zeitkonto, Urlaubskonto und der geplanten Urlaube eines Mitarbeiters.

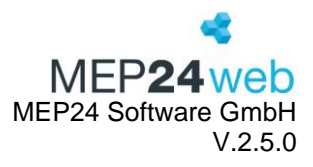

# 1.4 Berichte

| Berichte                   | $\frown$                                             |
|----------------------------|------------------------------------------------------|
| Planung                    | Berichte WochenMEP(graf) Erstellen                   |
| WochenMEP(graf)            | Notwendig Druck-Auswahl                              |
| WochenMEP(tab)             | 01 Neckarufer HV , 02 Back Office, 01 Apotheke am Ne |
| Fehlzeiten-Übersicht(kal)  | Zeitraum > ab KW. 34, 1 Woche(n)                     |
| Fehlzeiten-Übersicht(tab)  | Zusätzlich                                           |
| Plan-Ist-Werte             | Uhrzeit und Intervall > 8:00 - 18:00, alle 1 Stunden |
| Events                     | Wochentage ><br>Mo., Di., Mi., Do., Fr., Sa.         |
| Rollierungen               | Darstellung der Zeitbalken<br>Tätigkeit / Einsatzort |
| Tagesarbeitszeiten         | Gruppierung                                          |
| 6 Wochen Dienstplan        | Optional                                             |
| Aktivitäten                | Fehlzeiten nicht darstellen                          |
| Auswertung                 | Miterbolter nur em Einsetzert deret                  |
| StdAuswertung              | Mitarbeiter nur am Einsatzort darst                  |
|                            | Seitenumbruch                                        |
| Planer Konten Berichte ZiB | Planer Konten Berichte ZiB Mehr                      |

Hier haben Sie die Möglichkeit, alle Arten der Berichte zu erstellen. Wählen Sie hierfür einen Bericht aus und führen die gewünschte Einstellung durch. Klicken Sie auf "Erstellen", um den Bericht zu erstellen.

| -ertig                          | WochenMEP     |                       |                 |                          |           |                          | C          |              |           |                          |           |                             |
|---------------------------------|---------------|-----------------------|-----------------|--------------------------|-----------|--------------------------|------------|--------------|-----------|--------------------------|-----------|-----------------------------|
| WOCHEN-MEP<br>24. KW - 10.06.20 | 124 bis 16.0⊧ | <b>6.2024</b> - 01 Ma | arkt Apotheke / | 01 Handverkau            | ıf        |                          |            |              |           |                          | ME        | <b>*</b><br>P <b>24</b> web |
| W-Summe                         | Montag ,      | 10.06.2024            | Dienstag .      | 11.06.2024               | Mittwoch  | 12.06.2024               | Donnerstag | , 13.06.2024 | Freitag,  | 14.06.2024               | Samstag . | 15.06.2024                  |
| Stunde                          | 7             | 13                    | 7               | 13                       | 7         | 13                       | 7          | 13           | 7         | 13                       | 7         | 13                          |
| Brams, H.                       | Urlau         | ıb (URL)              | Urlaut          | (URL)                    | Urlaut    | (URL)                    | Urlau      | b (URL)      | Urlaut    | (URL)                    | Urlaut    | (URL)                       |
| Braun, P.                       | 11:00 -       | 18:30 (2)             | 08:30 -         | 18:3¢ (3)                | 08:00-    | 1 <mark>7.0</mark> 0 (7) |            |              | 08:00 -   | 1 <mark>7.0</mark> 0 (7) | 08:00-    | 17:00 (7)                   |
| Böhm, G.                        | 08:30 -       | 18:30 (E03)           | 08:00 - 1       | 6:00 (BS)                | 08:00 - 1 | 1:00 (FOT)               | 08:30 -    | 18:30 (3)    |           |                          | 08:30 -   | 12:30 (1)                   |
| Fischer, W.                     | 08:30 - 1     | 12:30 (E03)           | 12:00 -         | 6:00 (M)                 |           |                          |            |              | 08:30 - 1 | 8:30 (E03)               |           |                             |
| Goldman, F.                     | 11:00 -       | 18:30 (2)             | 08:30 -         | 18:30 (3)                | 08:00 -   | 7-0 (7)                  | 00:00      | 17:00 (7)    | - 00:80   | 17:00 (7)                |           |                             |
| Grande, L.                      | 08:00         | 18:00 (5)             | - 00:80         | 1 <mark>8-0</mark> 0 (5) |           |                          | 00:00      | 18:00 (5)    | - 00:80   | 1 <mark>8:0</mark> 0 (5) | 14:00 -   | 18:00 (5)                   |
| Meyer, S.                       | 08:00         | 16:00 (02)            | 08:30 -         | 18:30 (3)                | 08:00 -   | 7-0 (7)                  | 08:00      | 16:00 (02)   | - 00:80   | 17:00 (7)                | - 08:00   | 17:00 (7)                   |
| König, L.                       | 08:30 -       | 12:30 (10)            | 08:30 - 1       | 2:30 (10)                | 13:00 - 1 | 7:00 (11)                | 13:00 -    | 17:00 (11)   | 12:00 - 1 | 16:00 (11)               | (FI       | REI)                        |
|                                 |               |                       | 08:30 - 1       | 2:30 (FS)                | 08:30 - 1 | 2:30 (FS)                | 08:30 -    | 12:30 (FS)   | 08:30 - 1 | 2:30 (FS)                |           |                             |
| Wiesner, L.                     |               |                       |                 |                          | 08:00     | 7.00 (7)                 |            |              | 08:00     | 7.00 170                 | 08:00     | 710 (7)                     |

Sie haben hier auch die Möglichkeit, den Bericht auszudrucken, zu kopieren oder als E-Mail zu versenden. Hierzu klicken Sie oben auf das Symbol

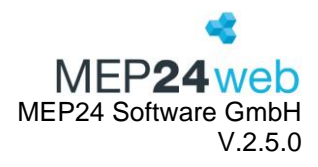

# 1.5 Kennwort ändern

| SIM fehlt 奈  | 06:16<br>Mehr | 80% 🗭<br>Bearbeiten | SIM fehlt 🗢<br><b>Mehr</b> | 06:17        | 81% 📢 |
|--------------|---------------|---------------------|----------------------------|--------------|-------|
| Rennwoi      | rt            | >                   |                            |              |       |
| () Abmelde   | en            | >                   | Altes Kennwort             |              |       |
| d Über       |               | >                   | Neues Kennwort             |              |       |
|              |               |                     | Wiederholen                |              |       |
|              |               |                     | Ken                        | nwort ändern |       |
|              |               |                     |                            |              |       |
|              |               |                     |                            |              |       |
|              |               |                     |                            |              |       |
|              |               |                     |                            |              |       |
|              |               |                     |                            |              |       |
|              |               |                     |                            |              |       |
|              |               |                     |                            |              |       |
| 0            |               |                     |                            |              |       |
| Planer Konte | n Berichte    | ZiB Mehr            | Planer Konten              | Berichte ZiB | Mehr  |

# 1.6 Über...

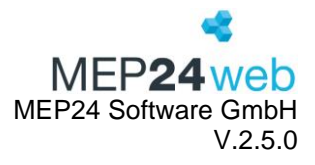

Klicken Sie auf "Mehr" -> "Über…", um die Version Ihrer MEP24Plan-App in Erfahrung zu bringen.

# 1.7 ZiB

Hier erhalten Sie einen Überblick über die An- und Abwesenheit der Mitarbeiter. Darüber hinaus, haben Sie die Möglichkeit sich mit einem Mitarbeiter direkt in Verbindung zu setzen.

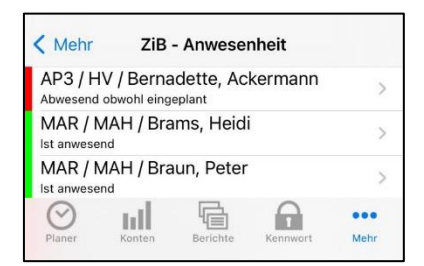

Voraussetzungen: Um diese Funktionen zu nutzen, muss die ZiB-Lizenz eingespielt werden.

(Angebot erhalten Sie durch den Vertrieb)

Ansicht:

- Roter Streifen: Mitarbeiter ist Abwesend.
- Grüner Streifen: Mitarbeiter ist anwesend.

Ungeplante Mitarbeiter werden hier nicht aufgelistet.

#### E-Mail und Telefon

Sie haben die Möglichkeit direkt mit einem Mitarbeiter telefonisch in Verbindung zu setzen, oder eine E-Mail zu versenden.

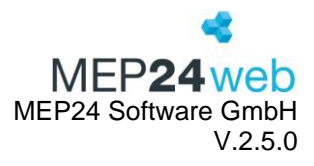

| Mitarb       | eiter bearb | eiten         |          |                                                                   |               |          |   |
|--------------|-------------|---------------|----------|-------------------------------------------------------------------|---------------|----------|---|
| Stamm        | Bemerkung   | Sozialauswahl | Erweiter | rt Status                                                         | Ampelkonto    | Benutzer | r |
| Nachname     |             |               |          | Vorname •                                                         |               |          |   |
| Brams        |             |               |          | Heidi                                                             |               |          |   |
| Abkürzung    |             |               |          | Geschlecht                                                        |               |          |   |
| BRH          |             |               |          | <keine ang<="" td=""><td>gabe&gt;</td><td></td><td>`</td></keine> | gabe>         |          | ` |
| Personalnu   | mmer        |               |          | Sozial-Versic                                                     | herungsnummer |          |   |
| 1013         |             |               |          |                                                                   |               |          |   |
| Geburtstag   |             |               |          | Straße                                                            |               |          |   |
| 14.02.19     | 90          |               | × i      |                                                                   |               |          |   |
| PLZ          |             |               |          | Ort                                                               |               |          |   |
|              |             |               |          |                                                                   |               |          |   |
| Festnetz-Te  | lefon       |               |          | Mobil-Telefor                                                     | n             |          |   |
| 06220        |             |               |          |                                                                   |               |          |   |
| eMail        |             |               |          | Import-Schlü                                                      | ssel          |          |   |
|              | @mep24sof   | tware.de      |          |                                                                   |               |          |   |
| Sortierung • |             |               |          |                                                                   |               |          |   |
| Apotheke     | er          |               | ~        |                                                                   |               |          |   |
|              |             |               |          |                                                                   |               | _        |   |

**Voraussetzungen**: Hierfür muss bei dem entsprechenden Mitarbeiter eine gültige Telefonnummer oder eine E-Mailadresse hinterlegt sein.

Pfad: Konfiguration -> Stammdaten -> Mitarbeiter (Wählen Sie einen Mitarbeiter aus) -> Mitarbeiter bearbeiten -> Stamm

**Kontaktaufnahme**: Klicken Sie zunächst den gewünschten Mitarbeiter an. Anschließend wird Ihnen die Telefonnummer bzw. die E-Mailadresse angezeigt.

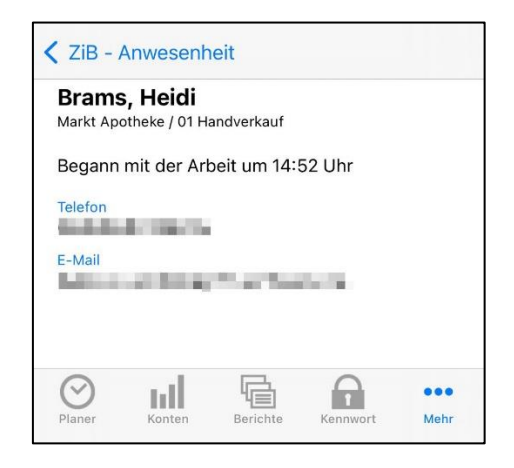

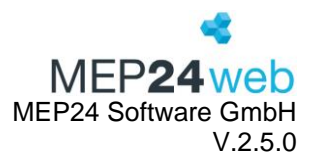

# 2 MEP24Plan-APP Android

| MEP24plan |             |  |  |  |  |  |  |
|-----------|-------------|--|--|--|--|--|--|
| Server    | mep24web.de |  |  |  |  |  |  |
| Kunden-Nr | DBAPO       |  |  |  |  |  |  |
| Benutzer  | Admin       |  |  |  |  |  |  |
| Passwort  | ••••        |  |  |  |  |  |  |
|           | Merken      |  |  |  |  |  |  |
|           | Anmelden    |  |  |  |  |  |  |
|           |             |  |  |  |  |  |  |

Starten Sie die MEP24Plan-App und melden Sie sich mit Ihrem Benutzerzugang an.

Es handelt sich hierbei um dieselben Zugangsdaten, die Sie auch für das Hauptprogramm verwenden. Zusätzlich benötigen Sie Ihre Kundennummer. Diese finden Sie auf Ihren Rechnungen sowie oben links im Hauptprogramm.

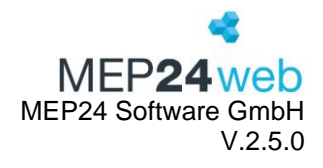

# 2.1 Aufbau und Navigation

| Tag | wähler    | ı     |      |  |
|-----|-----------|-------|------|--|
|     | 18        | Juli  | 2023 |  |
|     | 19        | Aug.  | 2024 |  |
|     | 20        | Sept. | 2025 |  |
| ,   | Abbrechen |       | OK   |  |

| MEP24plan                    | <sup>Y</sup> , 🖉 🕻 💽 |
|------------------------------|----------------------|
| PLANER BERICHT               |                      |
| Mi 19 06 2024 @              | MAR                  |
| APOTHEKER                    | 0                    |
| Brams, Heidi                 | B                    |
| 08:00 - 17:00 ARB @ MAR / 0  | )1 Handverkauf       |
| Fischer, Wilfried<br>frei    |                      |
| Grande, Luisa                | IN                   |
| 08:00 - 12:00 ARB @ MAR / 0  | )1 Handverkauf 3     |
| Müller, Franz                |                      |
| frei                         | v                    |
| PTA                          | N                    |
| König, Ludmilla              |                      |
| 08:30 - 12:30 KOS @ MAR / 0  | )1 Handverkauf       |
|                              |                      |
| 08:30 - 12:30 ARB @ MAR / 0  | Ј2 Васкопісе Т       |
| РКА                          |                      |
|                              | 2 Bookoffing         |
| 14.30 - 18.30 ARD @ MAR / 0  | JZ Backonice         |
| 14:00 - 22:00 ARB @ MAR / 0  | )2 Backoffice        |
| HEIMVERSORGUNG               |                      |
| Braun, Peter                 |                      |
| 08:30 - 12:30 ARB @ MAR / 0  | )1 Handverkauf       |
| Böhm, Gertrude               | 1 Llanduarliauf      |
| 12:00 - 18:00 ARB (@ MAR / ( | n Handverkaut        |

| VON                    |  |
|------------------------|--|
| 07:00                  |  |
| BIS                    |  |
| 20:00                  |  |
| INTERVALL              |  |
| 30 Minuten             |  |
| VORAUSWAHL             |  |
| Markt Apotheke         |  |
| ZEITBALKEN             |  |
| Tätigkeit / Einsatzort |  |

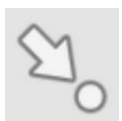

Hier wählen Sie das gewünschte Datum aus.

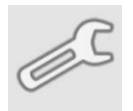

Von: Hier legen Sie die Startzeit fest.

Bis: Hier legen Sie die Endzeit fest.

**Intervall**: Die Einstellungen für das Intervall beziehen sich zum einen auf die Bedarfsanalyse und zum anderen auf die Anzeige der Zeiteinheiten.

Vorauswahl: Auswahl der Filiale/Abteilung.

Zeitbalken: Darstellungen der Tätigkeiten und Einsatzorte.

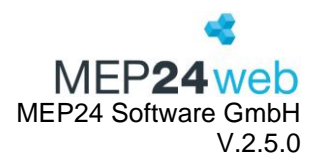

# 2.2 Planer

| Hochformat                              |                 |           |          |                                |                |            |
|-----------------------------------------|-----------------|-----------|----------|--------------------------------|----------------|------------|
| KEP24plan                               |                 | 2         | <u>s</u> |                                |                |            |
| PLANER                                  | BERICH          | HTE       | KONT     |                                |                |            |
| Mi., 19.06.                             | 2024 (          | @ MAR     |          |                                |                |            |
| APOTHEKER                               |                 |           |          |                                |                |            |
| Brams, Heidi<br>08:00 - 17:00 ARB @     | MAR /           | 01 Handy  | rkauf    |                                |                |            |
| Fischer, Wilfried<br>frei               |                 |           |          |                                |                |            |
| Grande, Luisa<br>08:00 - 12:00 ARB @    | MAR /           | 01 Handy  | verkauf  |                                |                |            |
| Müller, Franz<br>frei                   |                 |           |          |                                |                |            |
| PTA                                     |                 |           |          |                                |                |            |
| König, Ludmilla<br>08:30 - 12:30 KOS @  | MAR /           | 01 Hand   | verkauf  |                                | Querfo         | rmat       |
| Wiesner, Luci<br>08:30 - 12:30 ARB @    | К 🔁 М           | 1EP24plan | PLANER   | <u> </u>                       | ۲ <sub>0</sub> | <u>S</u>   |
| РКА                                     |                 |           |          | Fr., 21.06.2024 @ Markt Apothe | eke            | Tätiokeit  |
| Deberle, Dirk                           | APOTH           | HEKER     |          |                                |                |            |
| 14:30 - 18:30 ARB @                     | Brams<br>Heidi  | 08        | 8:00     |                                | 17:00          | Einsatzort |
| Germans, Antonio<br>14:00 - 22:00 ARB @ | Fischer         |           | 08:30    | 12:30                          | 18:30          | LINSALZOIT |
| HEIMVERSORGUNG                          | Grande          | 08        | £00      |                                | 18:00          | Fehlzeit   |
| Braun, Peter                            | Müller          | Urlaub    |          |                                |                |            |
| 08:30 - 12:30 ARB @                     | Franz           | Unaub     |          |                                |                |            |
| Böhm, Gertrude                          | PTA             |           |          | 19.90                          |                |            |
| 12.00 - 10.00 ARD (0                    | Ludmilla        |           | 08:30    | 12.30                          |                |            |
| L                                       | Wiesner<br>Luci | 30        | 8:00     | 14:00                          |                |            |

Die Planeransicht dient in erster Linie der Übersicht einer Woche oder eines Tages. Klicken Sie auf den Button "Planer" um die Übersicht zu öffnen.

# 2.2.1 Plan bearbeiten

| MEP24plan             | PLANER                           | 2     | <u> </u> | ß |
|-----------------------|----------------------------------|-------|----------|---|
|                       | Fr. 28.06.2024 @ Markt Apotheke  | _     |          |   |
| APOTHEKER<br>Brams    | Grande, Luisa am Fr., 28.06.2024 |       |          |   |
| Fischer<br>Wilfried   | Plan bearbeiten                  | 18:30 |          |   |
| Grande<br>Luísa 08:00 | Fehlzeit zuweisen                | 8:00  |          |   |
| Franz                 | Arbeitsplan zuweisen             |       |          |   |
| König<br>Ludmilla     | Leeren Plan zuweisen             |       |          |   |
| Wiesner<br>Luci       | 8:30 10:30                       |       |          |   |

Benutzerhandbuch zur Personaleinsatzplanung MEP24web der MEP24 Software GmbH

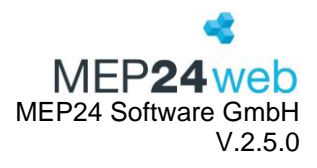

Halten Sie einen Arbeitsplan eines Mitarbeiters gedrückt, um das Planungsmenü zu öffnen. Wählen Sie "Plan bearbeiten", um einen Arbeitsplan zu bearbeiten.

|                        | X ABBRECHEN V FE             | RTIG          |              |                     |
|------------------------|------------------------------|---------------|--------------|---------------------|
|                        | 10:00 - 18:00 KOS @ NEC / 03 | Büro          |              |                     |
| Arbeitsplan bearbeiten |                              |               | Weitere      | e Zeiten hinzufügen |
| MEP24plan              | Ð                            | MEP24plan     | Ì            |                     |
| BEGINN                 |                              | BEGINN        |              | Löschen             |
| 10:00                  |                              | 18:00         |              |                     |
| ENDE                   |                              | ENDE          |              |                     |
| 18:00                  | A                            | 19:00         |              |                     |
| TÄTIGKEIT              |                              | TÄTIGKEIT     |              |                     |
| Kosmetik               | A                            | Kosmetik      |              |                     |
| ABTEILUNG              |                              | ABTEILUNG     |              |                     |
| NEC / 03 Büro          | A                            | NEC / 03 Büro |              |                     |
| PAUSEN                 |                              | PAUSEN        |              |                     |
| 1. 14:30 - 15:30 (60 M | inuten)                      |               |              |                     |
| Pause hinzu            | ıfügen                       | Paus          | e hinzufügen |                     |
|                        |                              |               |              |                     |
|                        |                              | Neue          | Pause        |                     |
|                        |                              | Ab 1/         | 4.00         |                     |
|                        |                              | 20 M          | linuton      |                     |
|                        |                              | 30 M          | muteri       |                     |
|                        | Pause                        | n hinzufügen  | rechen Ferti | g                   |

# Plan bearbeiten:

Um einen bestehenden Arbeitsplan zu bearbeiten, klicken Sie den Arbeitsplan an. Nun können Sie die Arbeitszeiten, Tätigkeit und Abteilung und Pause anpassen. Mit der Pfeiltaste (oben links) und "FERTIG" können Sie den Vorgang speichern.

# Weitere Zeiten hinzufügen:

Wenn Sie auf das Plussymbol (oben rechts) klicken, können Sie weitere Zeiten, Tätigkeiten, Abteilungen und Pausen hinzufügen.

# Löschen:

Klicken Sie auf das Papierkorbsymbol, um einen Arbeitsplan zu löschen.

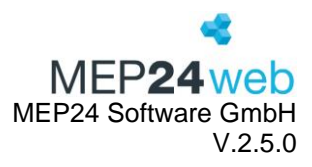

# 2.2.2 Fehlzeit zuweisen

| Kep24plan                       | PLANER                           |                    | ۲.<br>۲. | <u> </u> |
|---------------------------------|----------------------------------|--------------------|----------|----------|
|                                 | Fr. 28 06 2024 @ Markt           | Apotheke           |          |          |
| APOTHEKER                       | Grande, Luisa am Fr., 28.06.2024 | Fehlzeit zuweisen  |          |          |
| Fischer                         | Plan bearbeiten                  | Besorgung          |          |          |
| Wilfried<br>Grande              |                                  | Hochzeit           |          |          |
| Luisa <mark>08</mark><br>Müller | E Fehlzeit zuweisen              | Krankheit          |          |          |
| Franz                           | Arbeitsplan zuweisen             | Krankheit Woche    |          |          |
| PTA<br>König                    | Leeren Plan zuweisen             | Krankheit ohne     |          |          |
| Ludmilla<br>Wiesner             | 10:30                            | Kurzarbeit         |          |          |
| Luci                            | 08:30                            | Mutterschutz       |          |          |
|                                 |                                  | Pflegefreistellung |          |          |
|                                 |                                  | Unbezahlter Urlaub |          |          |
|                                 |                                  | Urlaub             |          | ✓        |
|                                 |                                  |                    |          |          |

Halten Sie einen Arbeitsplan eines Mitarbeiters gedrückt, um das Planungsmenü zu öffnen. Wählen Sie "Fehlzeit zuweisen", um die gewünschte in den Planer einzutragen.

# 2.2.3 Arbeitsplan zuweisen

| ( MEP24plan                 | PLANER                           | 20                                                                                           | <u></u> |
|-----------------------------|----------------------------------|----------------------------------------------------------------------------------------------|---------|
|                             | Fr. 28.06.2024 @ Markt           | Apotheke                                                                                     |         |
| APOTHEKER<br>Brams          | Grande, Luisa am Fr., 28.06.2024 | Arbeitsplan auswählen                                                                        | ٩,      |
| Heidi UO.                   |                                  | ORGANISATION                                                                                 |         |
| Wilfried                    | 0 Plan bearbeiten                | A:0800-1600 N:0800<br>08:00 - 16:00 BER                                                      |         |
| Luisa 08:<br>Müller         | 0 Fehlzeit zuweisen              | A:0800-1700 N:0900<br>08:00 - 17:00 FOR                                                      |         |
| Franz                       | Arbeitsplan zuweisen             | Frühschicht<br>07:00 - 15:00 SST                                                             |         |
| PTA<br>König                | Leeren Plan zuweisen             | A:1600-0030 N:0800 P:2000-30<br>16:00 - 00:00 BLI                                            |         |
| Ludmilla<br>Wiesner<br>Luci | 08:30 10:30                      | A:0000-0030 N:0030 A:1600-0000 N:0730<br>P:2000-30<br>00:00 - 00:30 BLI<br>16:00 - 00:00 BLI |         |

Halten Sie einen Arbeitsplan eines Mitarbeiters gedrückt, um das Planungsmenü zu öffnen. Wählen Sie "Arbeitsplan zuweisen", um einen Arbeitsplan einem Mitarbeiter zuzuweisen. Wählen Sie den gewünschten Arbeitsplan aus der Liste aus.

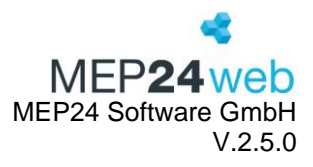

# 2.2.4 Leeren Plan zuweisen

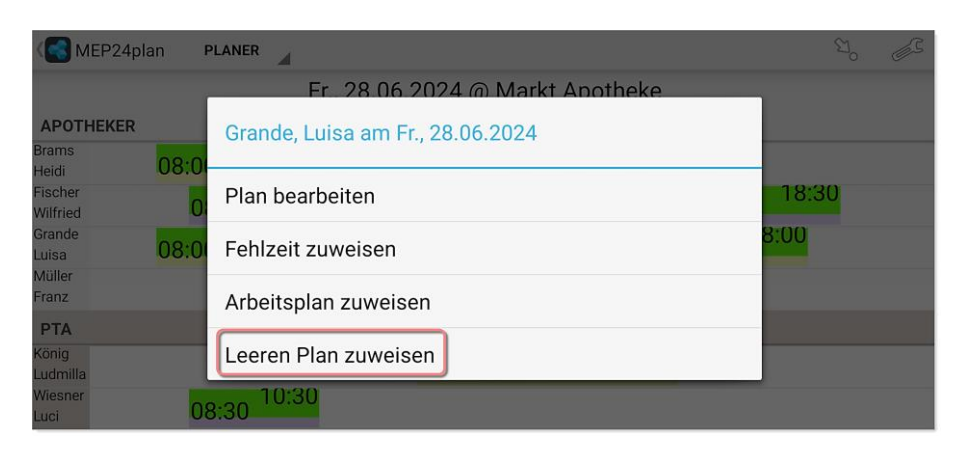

Halten Sie einen Arbeitsplan eines Mitarbeiters gedrückt, um das Planungsmenü zu öffnen. Wählen Sie "Leeren Plan zuweisen", um einen Plan zu entfernen.

# 2.2.5 Änderung widerrufen

| < 🔁 M                    | EP24plan F      | PLANER                           | Ŷ | <u> </u> | Ø\$ |
|--------------------------|-----------------|----------------------------------|---|----------|-----|
| APOTH                    | IEKER           | Grande, Luisa am Fr., 21.06.2024 |   |          |     |
| Brams<br>Heidi           | 08:0            | Plan bearbeiten                  |   |          |     |
| Wilfried<br>Grande       | Urlaub          | Fehlzeit zuweisen                |   |          |     |
| Luisa<br>Müller<br>Franz | 08:00<br>Urlaub | Arbeitsplan zuweisen             |   |          |     |
| PTA                      |                 | Leeren Plan zuweisen             |   |          |     |
| Ludmilla<br>Wiesner      | 0<br>08:00      | Änderung widerrufen              |   |          |     |

Halten Sie einen geänderten Arbeitsplan eines Mitarbeiters gedrückt, um das Planungsmenü zu öffnen. Wählen Sie "Änderung widerrufen", um einen Eintrag zu widerrufen.

Es wird dabei immer die zuletzt vorgenommene Änderung widerrufen. Wenn Sie also mehrere Änderungen hintereinander gemacht haben, welche Sie alle zurücknehmen möchten, müssen Sie jede Änderung einzeln widerrufen.

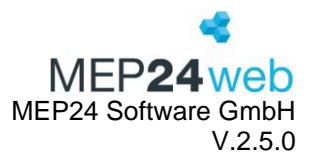

# 2.3 Berichte

| Kep24                                          | plan                                                                                                    |                                         |                    |         |  |  |
|------------------------------------------------|----------------------------------------------------------------------------------------------------|-----------------------------------------|--------------------|---------|--|--|
| PLANER                                         | BERICHTE                                                                                                    | K Wocher                                | nMEP(tab)          | $\odot$ |  |  |
| PLANUNG                                        |                                                                                                    | NOTWENDIG                               |                    |         |  |  |
| TagesMEP<br>Grafische Darste                   | ellung der Einsatzplanung                                                                                                    | Druck-Auswa<br>01 HVa                   | ahl                | >       |  |  |
| WochenMEP                                      | P(graf)                                                                                                    | Zeitraum<br>ab KW. 20, 1 Woche          |                    |         |  |  |
| Woche.                                         | eliung der Einsatzplandig                                                                                                    | ZUSÄTZLICH                              |                    |         |  |  |
| WochenMEF                                      | <b>P(tab)</b><br>arstellung der Einsatzplar                                                                                    | Wochentage<br>Mo., Di., Mi., Do.,       | , Fr., Sa.         | >       |  |  |
| Woche.                                         | Woche.                                                                                                    |                                         | Gruppierung        |         |  |  |
| Fehlzeiten-Ü<br>Kalendarische Ü<br>Mitarbeiter | <b>bersicht(kal)</b><br>Ibersicht der Fehlzeiten a                                                                             | Mitarbeiter<br>OPTIONAL                 |                    |         |  |  |
| Fehlzeiten-Ü                                   | hersicht(tab)                                                                                                    | Mitarbeiter nur am Einsatzort darstell. |                    |         |  |  |
| Tabellarische Üb<br>Mitarbeiter.               | larische Übersicht der Fehlzeiten al<br>peiter.                                                                                |                                         | o Gruppierung      |         |  |  |
| Plan-Ist-Wer<br>Auswertung von                 | Plan-Ist-Werte<br>Auswertung von Plan-und Istdaten (Ums<br>Kunden, Stunden, Stunden-Leistung).<br>Events<br>Der Eventkalender. |                                         | nationen anzeigen  |         |  |  |
| Kunden, Stunde                                 |                                                                                                    |                                         | igen               |         |  |  |
| Events<br>Der Eventkalend                      |                                                                                                    |                                         | druck              |         |  |  |
|                                                |                                                                                                    | Ereignisse ("                           | Events") anzeigen? |         |  |  |

Hier haben Sie die Möglichkeit, alle Arten der Berichte auszudrucken. Wählen Sie hierfür einen Bericht aus und führen die gewünschte Einstellung durch. Klicken Sie auf das Augen-Symbol oben rechts, um den Bericht zu öffnen. Hierfür benötigen Sie ein geeignetes Programm (PDF-Reader).

| WOCHEN-MEP<br>31. KW - 29.07.20 | NOCHEN-MEP Image: Comparison of the comparison of the comparis |            |            |            |            |            |            |              |             |             |           |            |
|---------------------------------|----------------------------------------------------------------------------------------------------|------------|------------|------------|------------|------------|------------|--------------|-------------|-------------|-----------|------------|
| W-Summe                         | Montag,                                                                                                    | 29.07.2024 | Dienstag , | 30.07.2024 | Mittwoch , | 31.07.2024 | Donnerstag | , 01.08.2024 | Freitag , ( | 02.08.2024  | Samstag , | 03.08.2024 |
| Stunde                          | 7                                                                                                    | 13         | 7          | 13         | 7          | 13         | 7          | 13           | 7           | 13          | 7         | 13         |
| Fischer, W.                     | 08:30 - 1                                                                                                    | 2:30 (E03) | 12:00 -    | 16:00 (M)  |            |            |            |              | 08:30 - 1   | 8:30 (EQ3)  |           |            |
| Wiesner, L.                     |                                                                                                    |            | 08:30 - 1  | 2:30 (FS)  | 08:30 - 1  | 2:30 (FS)  | 08:30 - 1  | 2:30 (FS)    | 08:00 - 14  | 1:00 (Test) |           |            |
| Deberle, D.                     | 14:30 -                                                                                                    | 8:30 (2)   | 14:30 -    | 8:30 (2)   | 14:30 -    | 8:30 (2)   | 14:30 -    | 8:30 (2)     | 14:30 -     | 8:30 (2)    |           |            |
| Germans, A.                     | 09:00 -                                                                                                    | 7:00 (V1)  | 14:00 -    | 22:00 (6)  | 14:00 -    | 22:00 (6)  | 14:00 -    | 22:00 (6)    | 14:00 -     | 22:00 (6)   |           |            |

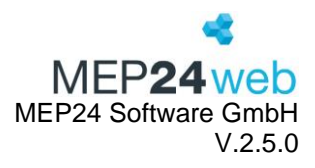

# 2.4 Konten

|                                      |               | 1          |                                  |   |                      |        |                                          |                                                       |
|--------------------------------------|---------------|------------|----------------------------------|---|----------------------|--------|------------------------------------------|-------------------------------------------------------|
| MEP24plan                            |               | 20 J2      |                                  |   |                      |        |                                          |                                                       |
| BERICHTE                             | KONTEN        | ZI         |                                  | 2 |                      |        |                                          |                                                       |
| Mi., 19.0<br>APOTHEKER               | 06.2024 @ MA  | AR         | Abteilungen / Mitarbeiter wählen | 6 |                      |        |                                          |                                                       |
| Brams, Heidi<br>08:00 - 17:00 ARB    | @ MAR / 01 Ha | andverkauf | Torganisation                    | > |                      |        |                                          |                                                       |
| Fischer, Wilfried<br>frei            |               |            | 1 01 Markt Apotheke              | > |                      | 3      |                                          |                                                       |
| Grande, Luisa<br>08:00 - 12:00 ARB   | @ MAR / 01 Ha | andverkauf | ↓ 01 Handverkauf                 | > | MAR / 01 Handverkauf | FERTIG |                                          | •                                                     |
| Müller, Franz<br>frei                |               |            | ↓ 02 Backoffice                  | > | Brams, Heidi         |        | Law Street                               | 4                                                     |
| РТА                                  |               |            | 02 Stadt-Apotheke                | > | Braun, Peter         |        | ( MEP24plan                              |                                                       |
| König, Ludmilla<br>08:30 - 12:30 KOS | @ MAR / 01 Ha | andverkauf | ↓ 01 Handverkauf                 | > | Böhm, Gertrude       |        | BERICHTE KON                             | TEN ZIB                                               |
| 08:30 - 12:30 ARB                    | @ MAR / 02 Ba | ackoffice  | L► 02 Backoffice                 | > | Grande, Luisa        |        | Mitarbeiter<br>MAR / MAH / Brams,        | , Heidi                                               |
|                                      |               |            | ▶ 03 Büro                        | > | König, Ludmilla      |        | Zeitkonto                                | 1                                                     |
|                                      |               |            |                                  |   | Müller, Franz        |        | Aktuell                                  | 03h 46m                                               |
|                                      |               |            |                                  |   |                      |        | Aktuell<br>Ende 2024                     | 8 Tage<br>1 Tag                                       |
|                                      |               |            |                                  |   |                      |        | Ende 2025                                | 35 Tage                                               |
|                                      |               |            |                                  |   |                      |        | Geplante Urlaube<br>10.07.20<br>04.11.20 | )24 - 10.07.2024 (1 Tag)<br>)24 - 09.11.2024 (6 Tage) |

Mit der Funktion "Konten" haben Sie die Möglichkeit, die Konten der Mitarbeiter einzusehen. Hierzu klicken Sie auf "Konten".

Hier erhalten Sie Informationen zum aktuellen Stand des Zeit- und Urlaubskontos, sowie der geplanten Urlaube eines Mitarbeiters.

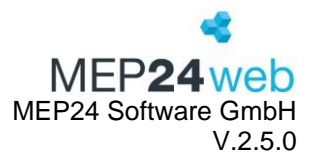

# 2.5 ZiB

Hier erhalten Sie einen Überblick über die An- und Abwesenheit der Mitarbeiter. Darüber hinaus haben Sie die Möglichkeit, sich mit einem Mitarbeiter direkt in Verbindung zu setzen.

| KONTEN                                                                                                    | ZIB                                   | KENNWORT ÄND |
|----------------------------------------------------------------------------------------------------|---------------------------------------|--------------|
| MAR / MAH / B<br>Ist anwesend                                                                                                    | rams, Heidi                           | >            |
| MAR / MAH / B<br>Ist anwesend                                                                                                    | raun, Peter                           | >            |
| MAR / MAH / D<br>Abwesend obwe                                                                                                    | <b>eberle, Dirk</b><br>ohl eingeplant | >            |
| MAR / MAH / Fi<br>Ist anwesend                                                                                                    | scher, Wilfried                       | >            |
| MAR / MAH / G<br>Ist anwesend                                                                                                    | ermans, Antonio                       | >            |
| MAR / MAH / Ko<br>Ist anwesend                                                                                                    | önig, Ludmilla                        | >            |
| MAR / MAH / Solution / MAR / MAH / Solution / MAR / MAH / Solution / MAH / Solution / MAH / | chulz, Maya                           | >            |
| MAR / MAH / W<br>Ist anwesend                                                                                                    | liesner, Luci                         | >            |

**Voraussetzungen**: Um diese Funktionen zu nutzen, muss die ZiB-Lizenz eingespielt werden. (Angebot erhalten Sie durch den Vertrieb)

Ansicht:

- Roter Streifen: Mitarbeiter ist Abwesend.
- Grüner Streifen: Mitarbeiter ist anwesend.

Ungeplante Mitarbeiter werden hier nicht aufgelistet.

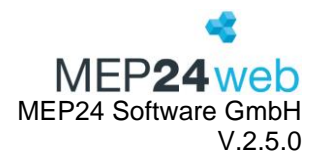

# E-Mail und Telefon

| Stamm       | Bemerkung | Sozialauswahl | Erweiter | t Status                                                         | Ampelkonto    | Benutze | er      |
|-------------|-----------|---------------|----------|------------------------------------------------------------------|---------------|---------|---------|
| Nachname    |           |               |          | Vorname •                                                        |               |         |         |
| Brams       |           |               |          | Heidi                                                            |               |         |         |
| Abkürzung   |           |               |          | Geschlecht                                                       |               |         |         |
| BRH         |           |               |          | <keine ang<="" td=""><td>gabe&gt;</td><td></td><td></td></keine> | gabe>         |         |         |
| Personalnu  | mmer      |               |          | Sozial-Versic                                                    | herungsnummer |         |         |
| 1013        |           |               |          |                                                                  |               |         |         |
| Geburtstag  |           |               |          | Straße                                                           |               |         |         |
| 14.02.19    | 90        |               | × 🗰      |                                                                  |               |         |         |
| PLZ         |           |               |          | Ort                                                              |               |         |         |
|             |           |               |          |                                                                  |               |         |         |
| Festnetz-Te | lefon     |               |          | Mobil-Telefor                                                    | n             |         |         |
| 06220       |           |               |          |                                                                  |               |         |         |
| eMail       |           |               |          | Import-Schlü                                                     | ssel          |         |         |
|             | @mep24sof | tware.de      |          |                                                                  |               |         |         |
| Sortierung  |           |               |          |                                                                  |               |         |         |
| Apotheke    | er        |               | $\sim$   |                                                                  |               |         |         |
|             |           |               |          |                                                                  |               |         |         |
|             |           |               |          |                                                                  | Überne        | hmen    | Schließ |

Sie haben die Möglichkeit, sich direkt mit einem Mitarbeiter telefonisch in Verbindung zu setzen oder eine E-Mail zu versenden.

**Voraussetzungen**: Hierfür muss bei dem entsprechenden Mitarbeiter eine gültige Telefonnummer oder eine E-Mail-Adresse hinterlegt sein.

Pfad: Konfiguration -> Stammdaten -> Mitarbeiter (wählen Sie einen Mitarbeiter aus) -> Mitarbeiter bearbeiten -> Stamm

**Kontaktaufnahme**: Klicken Sie zunächst den gewünschten Mitarbeiter an. Anschließend wird Ihnen die Telefonnummer bzw. die E-Mail-Adresse angezeigt.

| Kep24plan                                       |
|-------------------------------------------------|
| Brams, Heidi<br>Markt Apotheke / 01 Handverkauf |
| E-Mail                                          |
| Telefon                                         |
|                                                 |

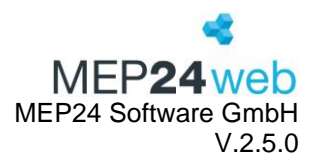

# 2.6 Kennwort ändern

| ZIB | ÄNDERN         | ÜBER. |  |  |  |
|-----|----------------|-------|--|--|--|
| Alt | Altes Kennwort |       |  |  |  |
| Neu | Neues Kennwort |       |  |  |  |
| Wdh | Wiederholen    |       |  |  |  |

Hier können Sie das Kennwort Ihres Benutzerkontos ändern. Hierzu tragen Sie Ihr altes und neues Kennwort ein und bestätigen dies mit "Kennwort ändern"

# 2.7 Über...

Klicken Sie auf "Über…", um die Version Ihrer MEP24Plan-App in Erfahrung zu bringen.